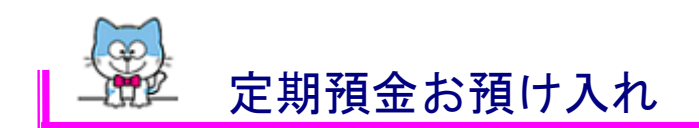

定期預金のお預入れは、定期預金口座を利用口座として登録いただいていることが必要です。 れいんぼ~Netのサービスメニューから利用口座の追加登録はできません。「れいんぼ~Net 利用申込書」(申込区分:利用口座の追加)をご提出ください。(当行本支店窓口または郵送で お申込みいただけます。)

※利用申込書は当行ホームページのれいんぼーNet「各種申込書・住所変更届」から印刷で きます。

利用口座登録についての詳しいご説明は、れいんぼ~NetQ&A「代表口座・利用口座」をご 覧ください。

1. 画面上の「サービスメニュー」から「定期預金」を指し「定期預金お預け入れ」 をクリックしてください。

|                                                            | 文字サイズ変更 🗷 🕻                           | 日 大 ログアウト                 |               |                                  |                                |
|------------------------------------------------------------|---------------------------------------|---------------------------|---------------|----------------------------------|--------------------------------|
|                                                            |                                       |                           |               |                                  | ・ <u>利用規定</u> ・ <u>Q&amp;A</u> |
| トップページ 照会                                                  | 振込·振替                                 | 定期預金                      | 決済サービス        | 手続                               | サービス一覧                         |
| トップページ                                                     | 定期預金<br>定期預金お務                        | 11入れ 🖬 定期                 | <u>預金明細照会</u> |                                  | KBA11BN000B                    |
| 2013年03月18日 月曜日<br>トクシマ タロウ 様                              | ■ <u>定期預金満開</u><br>約                  | <u>   解約予</u> 🖬 <u>定期</u> | 預金中途解約        | <u>入</u><br>」<br>済みパターンか         | ら振込                            |
| いつも信島大正銀行をこ利用いただきま                                         | 積立定期預金<br>同 (株立字期本部                   | 51+1 +h                   |               | 長込・振巷 パターン                       | の登録はありませ                       |
| 前回までのご利用<br>2013年03月18日 11時07分55秒<br>2013年03月12日 18時06分31秒 | ー <u>ほンと知るが</u><br>インターネット<br>インターネット | <u>10741</u>              | -             | 」 <mark> </mark> **<br>- <u></u> | ·覧                             |

2. 『定期預金お預け入れ入力』画面が表示されます。
 ①出金口座欄から出金口座を選択してください。
 ②商品名を選択、金額を入力、預入期間と満期時の取扱方法を選択してください。
 預入金額が300万円以上の場合は、商品名に300がある商品を選択してください。
 ③お預け入れ口座を選択し、預入内容を確認ボタンをクリックしてください。

| 定期預金お預け入れ                                                                                                    | KBF21BN000B |
|----------------------------------------------------------------------------------------------------|-------------|
| 入力 確認 完了                                                                                                    |             |
| <ul> <li>◆次の「重要事項」をお読みいただいた上で、定期預金をお預け入れくださいますようお願い申しあげます。</li> <li>◆◆「金融商品の販売等に関する法律」に基づく「重要事項」のご説明◆◆</li> </ul> |             |

定期預金は預金保険制度の対象であり、預金保険制度の範囲内で保護されます。 (預金保険制度の内容と金融商品に関する勧誘方針は同<u>こちら</u>)

#### ■取引内容の入力

商品名、出金口座、お預け入れ口座を選択し、「預入内容を確認」ボタンを押してください。 お預け入れ金額が300万円以上のときはスーパー定期300を選択してください。 商品のくわしい内容については<u>同二ちら</u>でご確認ください。 ※カードローン口座(兼総合口座を除く)はご指定できませんのでご了承ください。

| 出金口座  | 口座変更     |
|-------|----------|
| お取引店  | 本店営業部    |
| 科目    | 普通       |
| 口座番号  | 8578810  |
| 口座名義人 | ትንንマ ጳኳን |
|       |          |
|       |          |

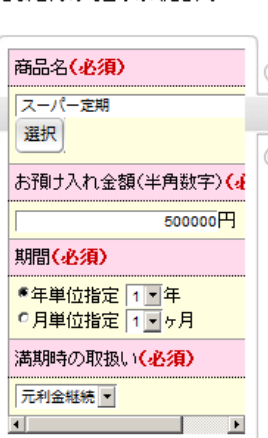

| お取引店  | 本店営業部    |
|-------|----------|
| 科目    | 定期       |
| □座番号  | 3739615  |
| 口座名義人 | ትታንኛ አበታ |

各商品の金利は、同<u>こちら</u>をご覧ください。

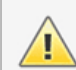

※元金維続を選択時、お利息は通帳表紙裏面に記載の預金□座に振り替えます。
※元利金維続を選択時、2年定期中間利息は子定期を作成します。

預入内容を確認中止

3. 『定期預金お預け入れ確認』画面が表示されます。 お預け入れ情報をご確認のうえ、確認暗証を入力し、この内容で預入ボタンを クリックしてください。

| (定期預金お預)                | t入れ                      |                 |                   |                |       | KBF21BN001B |
|-------------------------|--------------------------|-----------------|-------------------|----------------|-------|-------------|
| 入力 確認 5                 | E7                       |                 |                   |                |       |             |
| ■取引内容の確認                | 2                        |                 |                   |                |       |             |
| ●この画面                   | 面は確認画面です                 | 。定期預            | 入は完了していません。       |                |       |             |
| お預け入れ情報をご<br>修正する場合は[戻る | 確認後、確認暗証を<br>5]ボタンを押してくた | ミ入力し、[i<br>ごさい。 | 二の内容で預入]ボタンを押してくた | <u>ජ</u> ්ද ාං |       |             |
| 出金口座                    |                          |                 | 商品名               |                | お預け入れ | い口座         |
| お取引店                    | 本店営業部                    |                 | スーパー定期            |                | お取引店  | 本店営業部       |
| 科目                      | 普通                       |                 | お預け入れ金額           | $\mathbb{Z}$   | 科目    | 定期          |
| 口座番号                    | 8578810                  |                 | 500,000円          |                | 口座番号  | 3739615     |
| 口座名義人                   | ትታንኛ አበታ                 |                 | 期間                |                | 口座名義人 | ትንንኛ አበሳ    |
|                         |                          |                 | 1年                |                |       |             |
|                         |                          |                 | 利率                |                |       |             |
|                         |                          |                 | 0.025%            |                |       |             |
|                         |                          |                 | 満期時の取扱い           |                |       |             |
|                         |                          |                 | 元利金維続             |                |       |             |
|                         |                          |                 | 取引予定日             |                |       |             |
|                         |                          |                 | 2013年03月21日 木曜日   |                |       |             |
|                         |                          |                 |                   |                |       |             |
| 確認暗証 <mark>(必須)</mark>  |                          | •••••           |                   |                |       |             |

□ ソフトウェアキーボードを利用する。

※暗証等漏洩防止のため、会員番号、暗証等の入力はソフトウェアキーボードをご利用ください。 ※「ソフトウェアキーボードを利用する」頭部の口をクリックするとご利用いただけます。

| ABCDEFGHIJKLM             | 123   | 1文字クリア |
|---------------------------|-------|--------|
| NOPQRSTUVWXYZ             | 4 5 6 | 全てクリア  |
| abcdefghijkIm             | / 8 9 | 次の項目へ  |
| n o p q r s t u v w x y z | U     | 前の項目へ  |

|   | $\wedge$ |  |
|---|----------|--|
| / | 1        |  |

※2年定期中間利息について満期時の取扱が元利金維続のときは子定期を作成します。 ※通帳にマル優限度額が表示されている場合は、マル優扱いとなります。

この内容で預入 戻る 中止

4. 『定期預金お預け入れ完了』画面が表示されます。 お預け入れ取引を完了しました。

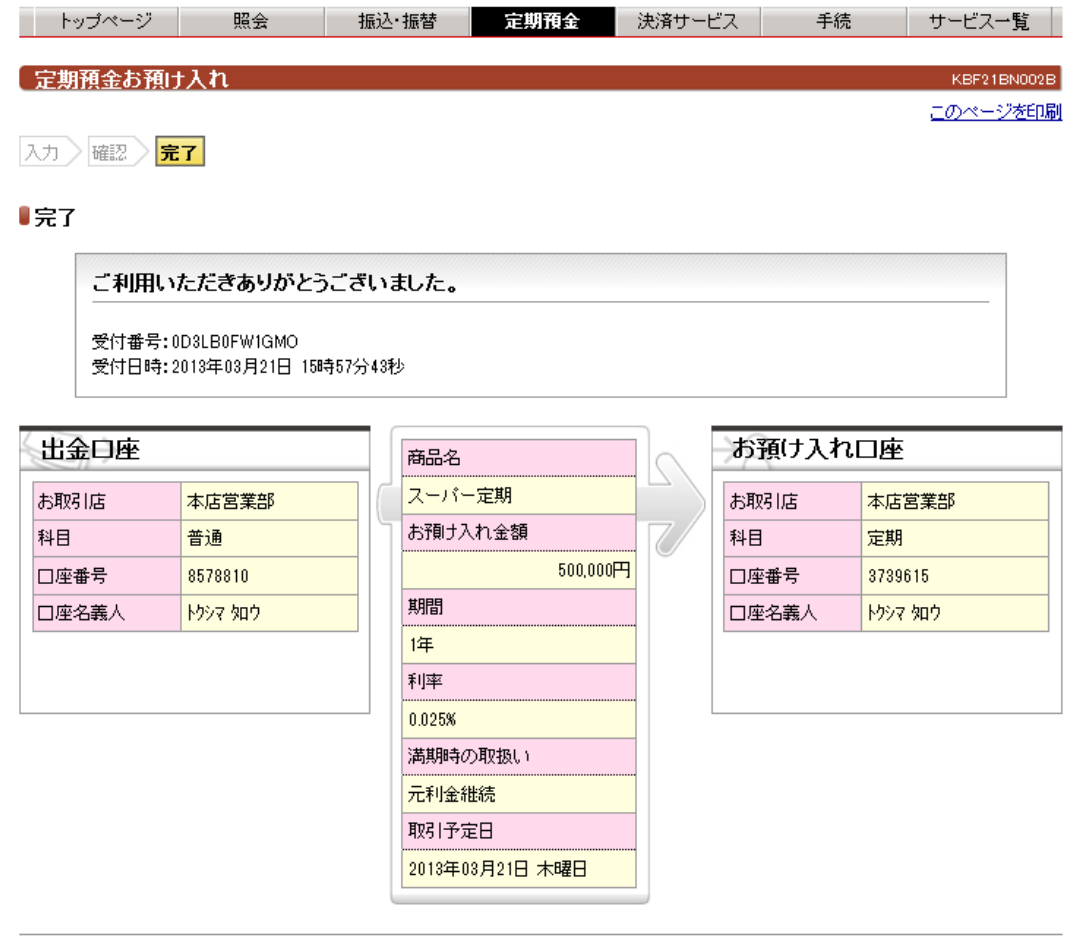

定期預金明細照会

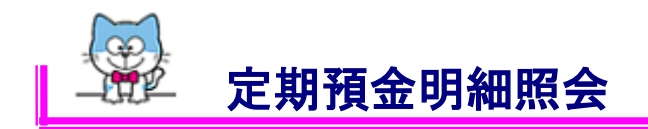

1. 画面上の「サービスメニュー」から「定期預金」を指し「定期預金明細照会」 をクリックしてください。

|                                                               | AE-Net.                                     |                             | X        | 字サイズ変更 近 🖪           | <u>天</u> ログアウト)                |
|---------------------------------------------------------------|---------------------------------------------|-----------------------------|----------|----------------------|--------------------------------|
|                                                               |                                             |                             |          |                      | ' <u>利用規定</u> ' <u>Q&amp;A</u> |
| トップページ 照会                                                     | 振込·振替                                       | 定期預金                        | 決済サービス   | 手続                   | サービス一覧                         |
| トップページ<br>2013年03月18日 月曜日<br>トクシマ タロウ 様<br>いつも徳島大正銀行をご利用いただきま | 定期預金<br>国 定期預金お預<br>国 定期預金満調<br>約<br>若立定期預金 | <u>朝け入れ</u> 定期<br>期解約子 回 定期 | <u> </u> | <u>入</u><br>済みパターンから | KBA11BN000B<br>振込              |
| 前回までのご利用<br>2013年03月18日 11時07分55秒<br>2013年03月12日 18時06分31秒    | ■ <u>積立定期お預</u><br>1 ノッーネット<br>インターネット      | <u>制け入れ</u>                 |          | は、<br>し、             |                                |

2. 『定期預金明細照会』画面が表示されます。
 利用口座のうちーロ座の定期預金明細情報が表示されます。
 ご希望の口座と異なる場合は、表示条件の照会口座を選択し検索ボタンを
 クリックしてください。ご指定口座の明細情報が表示されます。

| トップページ  | 照会       | 振込·振替 | 定期預金 | 決済サービス | 手続 | サービス一覧                                                                                      |
|---------|----------|-------|------|--------|----|---------------------------------------------------------------------------------------------|
|         |          |       |      |        |    |                                                                                             |
| 定期預金明細調 | <u> </u> |       |      |        |    | KBD31BN000B                                                                                 |
|         |          |       |      |        |    | □<br><u>□<br/>□<br/>□<br/>□<br/>□<br/>□<br/>□<br/>□<br/>□<br/>□<br/>□<br/>□<br/>□<br/>□</u> |

# ▋照会□座情報

ご照会中の口座の情報は下記の通りです。

| お取引店 | 科目 | 口座番号    | 口座名義人    | 口座用途 |
|------|----|---------|----------|------|
| 鴨島支店 | 定期 | 3737280 | トクシマ タロウ |      |

この口座へ預入

## ■定期預金明細

照会口座に対する定期預金明細は下記の通りです。 明細の下部に、いつ時点での情報であるかを表示しています。

| 表示中の明細 照 | 会件数:1~2/2件             |                            |                            |                                 | CSVダウンロード                     |  |
|----------|------------------------|----------------------------|----------------------------|---------------------------------|-------------------------------|--|
| お預かり番号   | 商品名                    | お預かり金額<br>期間<br>利率         | お預かり日<br>満期日               | 満期時の取扱い<br>満期解約(予約)可否<br>中途解約可否 |                               |  |
| 001      | スーパー定期                 | 1,000,000円<br>1年<br>0.025% | 2012年06月20日<br>2013年06月20日 | 元金維続<br>可能<br>可能                | <u>定期預金満期解約予約</u><br>定期預金中途解約 |  |
| 002      | 期日指定定期                 | 2,000,000円<br>3年<br>0.030% | 2012年06月20日<br>2015年06月20日 | 元金維続<br>可能<br>可能                | 定期預金満期解約予約<br>定期預金中途解約        |  |
| 表示中の明細照会 | 会件数:1~2/2件             |                            | -                          |                                 |                               |  |
| 表示条件     | 表示条件                   |                            |                            |                                 |                               |  |
| 照会する口座を選 | 択して[検索]ボタン             | ッを押してください。                 |                            |                                 |                               |  |
| 照会口座     | 照会□座 閉島支店 定期 3737280 ▼ |                            |                            |                                 |                               |  |
|          |                        |                            |                            |                                 |                               |  |

口座一覧

検索

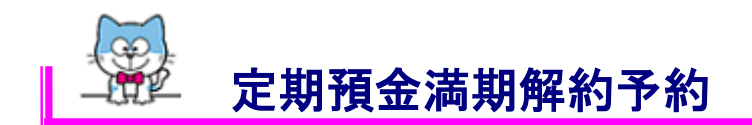

「定期満期解約予約」は、満期日に解約し利息と共にお届け済みの利息振替口座 に入金する取引です。

即日解約をご希望の場合は「定期預金中途解約」をご利用ください。

1. 画面上の「サービスメニュー」から「定期預金」を指し「定期預金満期解約予 約」をクリックしてください。

| SAMAR NEL S |
|-------------|
|             |

e<en statement

・<u>利用規定</u> ・<u>Q&A</u>

| トップページ 照会                                                  | 振込·振替                   | 定期預金                    | 決済サービス        | 手続              | サービス一覧      |
|------------------------------------------------------------|-------------------------|-------------------------|---------------|-----------------|-------------|
| トップページ                                                     | 定期預金<br>■ <u>定期預金お務</u> | <u>割け入れ</u> 🗉 <u>定期</u> | <u>預金明細照会</u> |                 | KBA11BN000B |
| 2013年03月18日 月曜日<br>トクシマ 知ウ 様                               | ■ 定期預金満期<br>約           | 期解約予 ■ 定期               | 預金中途解約        | 込<br>済みパターンから   | 振込          |
| いつも徳島大正銀行をご利用いただきま                                         | 積立定期預金                  | 5141 4s                 |               | 表込・振替パターン(      | の登録はありませ    |
| 前回までのご利用<br>2013年03月18日 11時07分55秒<br>2013年03月12日 18時06分31秒 |                         | 10/11                   |               | ♥・<br>込・振替パターンー | <u>E</u>    |

2. 『定期預金満期解約予約注意事項』画面が表示されます。
 注意事項をご確認のうえ同意して次へボタンをクリックしてください。

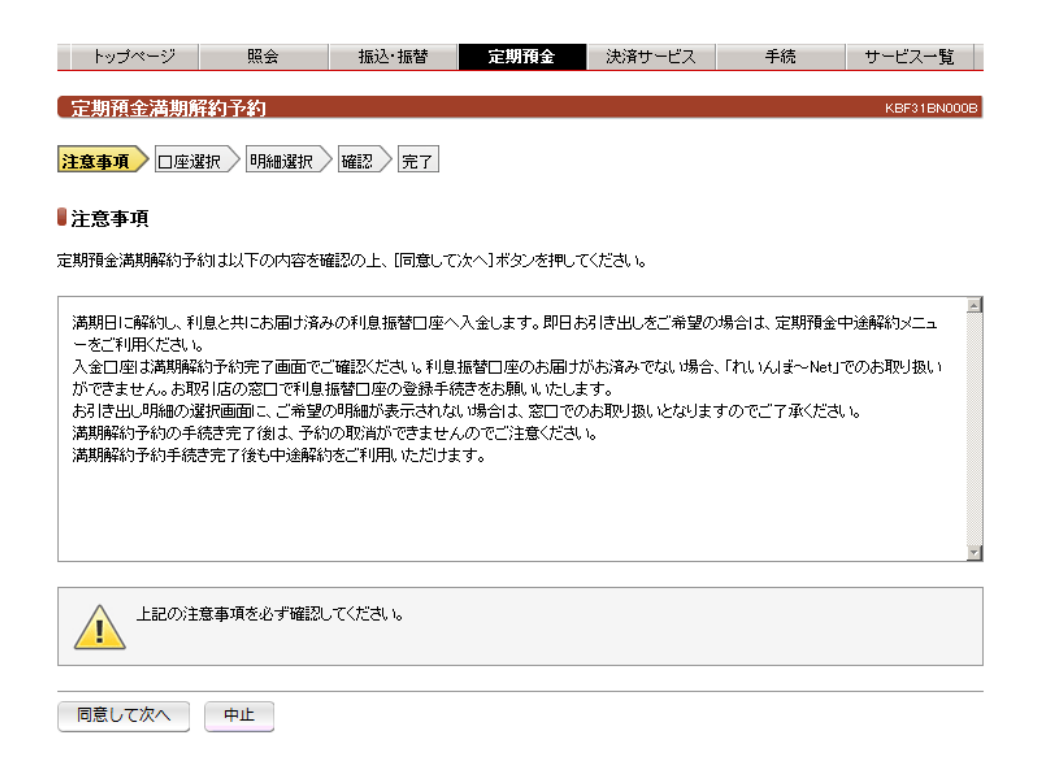

文字サイズ変更 小田大 ログアウト

3. 『定期預金満期解約予約口座選択』画面が表示されます。 お引き出し口座を選択し、次へボタンをクリックしてください。

| トップページ    | 照会            | 振込·振替 | 定期預金 | 決済サービス | 手続 | サービス一覧      |
|-----------|---------------|-------|------|--------|----|-------------|
|           |               |       |      |        |    |             |
| 定期預金満期解   | 約予約           |       |      |        |    | KBF31BN001B |
| 注意事項 口座選打 | <b>R</b> 明細選択 |       |      |        |    |             |

## ■定期預金口座の選択

変更対象の定期明細を持つ口座を選択して[次へ]ボタンを押してください。

|   |   | お取引店  | 科目 | □座番号    | 口座名義人    | 口座用途 |
|---|---|-------|----|---------|----------|------|
| ( |   | 鴨島支店  | 定期 | 3737280 | ትኃንマ ጳዐኃ |      |
|   | o | 本店営業部 | 定期 | 3739615 | ትታንጃ ያወታ |      |

次へ 中止

4. 『定期預金満期解約予約明細選択』画面が表示されます。

ご希望の明細を選択しこの内容で満期解約ボタンをクリックしてください。 ※インターネットで手続きいただけない明細は表示されません。満期日に窓口へお申し

KBF31BN002B

付けください。

定期預金満期解約予約

注意事項 □座選択 明細選択 確認 完了

## ■解約予約内容の入力

```
解約明細を選択後、「この内容で満期解約」ボタンを押してください。
解約明細コは解約受付中の明細も表示されることがありますのでご注意ください。
```

#### 定期預金口座

| お取引店 | 科目 | □座番号    | 口座名義人    | 口座用途 |
|------|----|---------|----------|------|
| 鴨島支店 | 定期 | 3737280 | ኮታንጃ ያወታ |      |

表示中の明細 照会件数:1~1/1件

| $\frown$ | お預かり番号 | 商品名    | お預加り金額<br>期間<br>利率         | お預かり日<br>満期日               | 満期時の取扱い<br>満期解約(予約)可否<br>中途解約可否 |
|----------|--------|--------|----------------------------|----------------------------|---------------------------------|
| ۰        | 002    | 期日指定定期 | 2,000,000円<br>3年<br>0.030% | 2012年06月20日<br>2015年06月20日 | 元金維続<br>可能<br>可能                |

表示中の明細 照会件数:1~1/1件

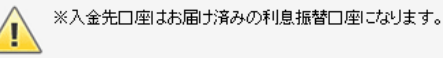

この内容で満期解約 戻る 中止

5. 『定期預金満期解約予約確認』画面が表示されます。

ロ座、明細内容をご確認いただき、「確認暗証」を入力しこの内容で満期解約 ボタンをクリックしてください。

なお、お取引成立後は満期解約予約の取消はできませんのでご注意ください。

| トップページ | 照会 | 振込·振替 | 定期預金 | 決済サービス | 手続 | サービス一覧 | ĺ |
|--------|----|-------|------|--------|----|--------|---|
|        |    |       |      |        |    |        |   |

KBF31BN003B

注意事項 口座選択 明細選択 確認 完了

#### ■解約予約内容の確認

①この画面は確認画面です。定期預金満期解約予約は完了していません。

下記の内容でよろしければ「確認暗証」を入力して[この内容で満期解約]ボタンを押してください。 修正する場合は[戻る]ボタンを押してください。

定期預金口座

| お取引店 | 科目 | □座番号    | 口座名義人             | 口座用途 |
|------|----|---------|-------------------|------|
| 鴨島支店 | 定期 | 3737280 | ትንን <b>マ አ</b> ロウ |      |

お引き出し明細

| お預かり番号 | 商品名    | お預加り金額<br>期間<br>利率         | お預かり日<br>満期日               | 満期時の取扱い(変更前)<br>満期時の取扱い(変更後) |
|--------|--------|----------------------------|----------------------------|------------------------------|
| 002    | 期日指定定期 | 2,000,000円<br>3年<br>0.030% | 2012年06月20日<br>2015年06月20日 | 元金維続<br>解約予約中                |

確認暗証<mark>(必須)</mark>

◎ソフトウェアキーボードを利用する。

※暗証等漏洩防止のため、会員番号、暗証等の入力はソフトウェアキーボードをご利用ください。 ※「ソフトウェアキーボードを利用する」頭部のロをクリックするとご利用いただけます。

.....

| ABCDEFGHIJKLM             | 123   | 1文字クリア |
|---------------------------|-------|--------|
| NOPQRSTUVWXYZ             | 4 5 6 | 全てクリア  |
| a b c d e f g h i j k l m | 7 8 9 | 次の項目へ  |
| n o p q r s t u v w x y z | U     | 前の項目へ  |

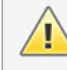

※入金先口座はお届け済みの利息振替口座になります。

この内容で満期解約

6. 『定期預金満期解約予約完了』画面が表示されます。 満期解約予約受付が完了しました。

| トップページ  | 照会          | 振込·振替 | 定期預金 | 決済サービス | 手続 | サービス一覧          |
|---------|-------------|-------|------|--------|----|-----------------|
|         |             |       |      |        |    |                 |
| 定期預金満期的 | <u> 翰予約</u> |       |      |        |    | KBF31BN004B     |
|         |             |       |      |        |    | <u>このページを印刷</u> |
| 注意事項    | 択 明細選択      | 確認 完了 |      |        |    |                 |

# ■完了

定期預金満期解約予約を受付しました。 受付番号:0D49B0FW1HLL 受付日時:2013年04月09日 13時16分21秒

# 定期預金口座

| お取引店 | 科目 | □座番号    | 口座名義人    | 口座用途 |
|------|----|---------|----------|------|
| 鴨島支店 | 定期 | 3737280 | ትታንኛ ያወታ |      |

## お引き出し明細

| お預かり番号 | 商品名    | お預かり金額<br>期間<br>利率         | お預かり日<br>満期日               | 満期時の取扱い | 解約利率<br>解約利息<br>利子税<br>差引お支払額          |
|--------|--------|----------------------------|----------------------------|---------|----------------------------------------|
| 002    | 期日指定定期 | 2,000,000円<br>3年<br>0.030% | 2012年06月20日<br>2015年06月20日 | 解約予約中   | 0.030%<br>1,800円<br>365円<br>2,001,435円 |

## 入金口座

| お取引店 | 科目 | □座番号    | 口座名義人    |
|------|----|---------|----------|
| 鴨島支店 | 普通 | 8566345 | トクシマ タロウ |

定期預金明細照会ト

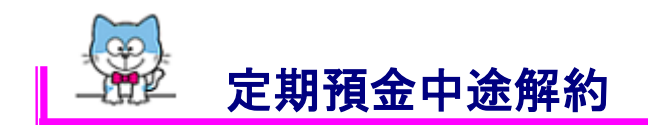

「定期預金中途解約」は、即日解約し利息と共に代表口座(総合口座定期の 場合は総合口座普通預金口)へ入金する取引です。

1. 画面上の「サービスメニュー」から「定期預金」を指し「定期預金中途解約」 をクリックしてください。

|                                                            | キサイズ変更 🗷 😐                                                                                    | 天 ログアウト |                                     |                                      |
|------------------------------------------------------------|-----------------------------------------------------------------------------------------------|---------|-------------------------------------|--------------------------------------|
| トッチページ 昭会                                                  | 据认•振转 定期預会                                                                                    | 決済サービフ  | 手结                                  | <u>利用規定</u> <u>Q&amp;A</u><br>サービス一覧 |
| トップページ                                                     | <b>定期預金 定期預金 定期預金 定期預金 定期預</b>                                                                | 金明細照会   | 1 0/4                               | KBA11BN000B                          |
| 2013年03月18日 月曜日<br>トクシマ タロウ 様<br>いつも徳島大正銀行をご利用いただきま        | <ul> <li>         定期預金満期解約子     </li> <li>         2         2         括立定期預金     </li> </ul> | 金中途解約   | <u>入</u><br>済みバターンから折<br>減込・振歩バターンの | 記録                                   |
| 前回までのご利用<br>2013年03月18日 11時07分55秒<br>2013年03月12日 18時06分31秒 | ■ <u>積立定期お預け入れ</u><br>1 ノマー <del>ネット</del><br>インターネット                                         |         | レー And パターン一覧                       |                                      |

2. 『定期預金中途解約注意事項』画面が表示されます。
 注意事項をご確認のうえ同意して次へボタンをクリックしてください。

| トップページ                                                                         | 照会                                                                    | 振込·振替                                                                    | 定期預金                                              | 決済サービス                          | 手続                 | サービス一覧      |
|--------------------------------------------------------------------------------|-----------------------------------------------------------------------|--------------------------------------------------------------------------|---------------------------------------------------|---------------------------------|--------------------|-------------|
| 定期預金中途解釋                                                                       | 勾                                                                     |                                                                          |                                                   |                                 |                    | KBF41BN000B |
| <mark>注意事項</mark> □座選掛                                                         | て、明細選択                                                                | 確認定了                                                                     |                                                   |                                 |                    |             |
| ■注意事項                                                                          |                                                                       |                                                                          |                                                   |                                 |                    |             |
| 定期預金中途解約は以                                                                     | 下の内容を確認。                                                              | の上、[同意して)次へ                                                              | ]ボタンを押してくだ                                        | さい。                             |                    |             |
| 即日解約し、利息と共<br>2年定期で子定期を付<br>満期解約予約中の明<br>入金口座は中途解約<br>お引き出し明細の選初<br>中途解約手続き完了行 | に代表口座(総合<br>:成している場合。<br>細も中途解約をご<br>完了面面でご確望<br>で画面に、ご希望<br>剣は、取消ができ | 合口座定期預金解約<br>子定期も合わせて。<br>ご利用いただけます。<br>忍ください。<br>の明細が表示されな<br>ませんのでご注意く | の場合は総合口座<br>ちらま出しとなります<br>、<br>こい場合は、窓口での<br>ださい。 | 普通預金口)へ入金し<br>ト。<br>ひお取り扱いとなります | します。<br>すのでご了承くださし | ۱۰          |
| 同意して次へ                                                                         | 中止                                                                    |                                                                          |                                                   |                                 |                    |             |

3. 『定期預金中途解約口座選択』画面が表示されます。
 お引き出し口座を選択し、次へボタンをクリックしてください。

| トップページ   | 照会   | 振込·振替 | 定期預金 | 決済サービス | 手続 | サービス一覧      |
|----------|------|-------|------|--------|----|-------------|
|          |      |       |      |        |    |             |
| 定期預金中途解約 |      |       |      |        |    | KBF41BN001B |
| 注意事項     | 明細選択 | 確認定了  |      |        |    |             |

# ■定期預金口座の選択

お引き出し口座を選択し、[次へ]ボタンを押してください。

|   | お取引店  | 科目 | □座番号    | 口座名義人    | 口座用途 |
|---|-------|----|---------|----------|------|
| 0 | 鴨島支店  | 定期 | 3737280 | ኑታንም ያወታ |      |
| ۲ | 本店営業部 | 定期 | 3739615 | ትታንም ቃበታ |      |

次へ 中止

4. 『定期預金中途解約明細選択』画面が表示されます。

ご希望の明細を選択し解約内容を確認ボタンをクリックしてください。

※インターネットで手続きいただけない明細は表示されません。満期日に窓口へお申し 付けください。

| 定期預金中途解約       |            | KBF41BN002B |
|----------------|------------|-------------|
|                |            |             |
| 注意事項 🔪 🗆 座選択 🔪 | 明細選択 確認 完了 |             |

■中途解約内容の入力

お引き出し明細を選択後、「解約内容を確認」ボタンを押してください。

ご希望の明細が表示されない、または中途解約欄が「不可能」の場合は、窓口でのお取扱いとなりますのでご了承ください。 お引き出し明細コは解約受付中の明細も表示されることがありますのでご注意ください。

#### 定期預金口座

| お取引店  | 科目 | 口座番号    | 口座名義人    | 口座用途 |
|-------|----|---------|----------|------|
| 本店営業部 | 定期 | 3739615 | ትታንኛ ያወታ |      |

#### 表示中の明細 照会件数:1~3/3件

| $\land$ | お預加り番号 | 商品名     | お預かり金額<br>期間<br>利率         | お預かり日<br>満期日               | 満期時の取扱い<br>満期解約(予約)<br>中途解約 |
|---------|--------|---------|----------------------------|----------------------------|-----------------------------|
| 10      | 001    | スーパー300 | 3,000,000円<br>3年<br>0.050% | 2012年01月20日<br>2015年01月20日 | 元金維続<br>可能<br>可能            |
| 0       | 004    | スーパー定期  | 700,141円<br>1年<br>0.035%   | 2013年03月02日<br>2014年03月02日 | 元利金維続<br>可能<br>可能           |
| Ô       | 005    | スーパー定期  | 500,000円<br>1年<br>0.025%   | 2013年04月25日<br>2014年04月25日 | 元利金維続<br>可能<br>可能           |

表示中の明細 照会件数:1~3/3件

1

※ 即日解約し利息と共に下記の口座へ入金させていただきます。 お引き出し完了画面で入金口座をご確認ください。

・総合口座定期預金をお引き出しの場合は総合口座普通預金

・その他の定期預金をお引き出しの場合は代表口座

※ 2年定期で子定期を作成している場合、子定期もあわせてお引き出しとなります。

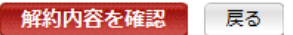

中止

5. 『定期預金中途解約確認』画面が表示されます。

口座、明細内容をご確認いただき、「確認暗証」を入力しこの内容で解約を クリックしてください。

なお、お取引成立後は中途解約の取消はできませんのでご注意ください。

| トップページ  | 照会        | 振込·振替 | 定期預金 | 決済サービス | 手続 | サービス一覧      |
|---------|-----------|-------|------|--------|----|-------------|
|         |           |       |      |        |    |             |
| 定期預金中途的 | <u>解約</u> |       |      |        |    | KBF41BN003B |
|         |           |       |      |        |    |             |

注意事項 口座選択 明細選択 確認 完了

#### ■中途解約内容の確認

❶この画面は確認画面です。定期預金中途解約の受付は完了していません。

定期お引き出しの内容をご確認後、確認暗証を入力し、「この内容で解約」ボタンを押してください。 修正する場合は[戻る]ボタンを押してください。

#### 定期預金口座

| お取引店  | 科目 | □座番号    | 口座名義人    | 口座用途 |
|-------|----|---------|----------|------|
| 本店営業部 | 定期 | 3739615 | トクシマ タロウ |      |

#### お引き出し明細

| お預加り番号   | 商品名     | 金額<br>期間<br>利率             | お預かり日<br>満期日               | 満期時の取扱い |
|----------|---------|----------------------------|----------------------------|---------|
| 001      | スーパー300 | 3,000,000円<br>3年<br>0.050% | 2012年01月20日<br>2015年01月20日 | 元金維続    |
| 確認暗証(必須) | •••••   | •                          |                            |         |

### 確認暗証<mark>(必須)</mark>

◎ソフトウェアキーボードを利用する。

※暗証等漏洩防止のため、会員番号、暗証等の入力はソフトウェアキーボードをご利用ください。 ※「ソフトウェアキーボードを利用する」頭部の口をクリックするとご利用いただけます。

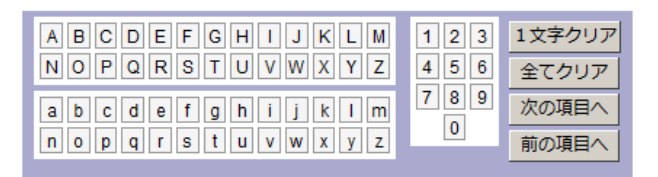

| $\wedge$ | ※入金口座は代表口座(総合口座定期預金解約の場合は総合口座普通預金口)になります。 |
|----------|-------------------------------------------|
| н        |                                           |

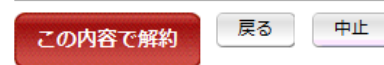

6. 『定期預金中途解約完了』画面が表示されます。中途解約処理が完了しました。入金口座をご確認ください。

| トップページ           | 照会   | 振込·振替 | 定期預金 | 決済サービス | 手続 | サービス一覧          |
|------------------|------|-------|------|--------|----|-----------------|
| 宁期蒲全山注解。         | 次    |       |      |        |    | KBE41BN004B     |
| <u>走知识显于运用</u> 。 | 19   |       |      |        |    | <u>このページを印刷</u> |
| 注意事項             | 明細選択 | 確認 完了 |      |        |    |                 |
| ■完了              |      |       |      |        |    |                 |

# ご利用いただきありがとうございました。 受付番号:0D49B0FW1HLN 受付日時:2013年04月09日 138時24分59秒

#### 定期預金口座

| お取引店  | 科目 | 口座番号    | 口座名義人    | 口座用途 |
|-------|----|---------|----------|------|
| 本店営業部 | 定期 | 3739615 | ትንንマ タロウ |      |

# お引き出し明細

| お預力り番号 | 商品名     | 金額<br>期間<br>利率             | お預かり日<br>満期日               | 満期時の取扱い | 解約利率<br>解約利息<br>利子税<br>差引お支払額        |
|--------|---------|----------------------------|----------------------------|---------|--------------------------------------|
| 001    | スーパー300 | 3,000,000円<br>3年<br>0.050% | 2012年01月20日<br>2015年01月20日 | 元金維続    | 0.022%<br>881円<br>178円<br>3,000,703円 |

# 入金口座

| お取引店  | 科目 | 口座番号    | 口座名義人    |
|-------|----|---------|----------|
| 本店営業部 | 普通 | 8578810 | ትንንマ ያወር |

定期預金明細照会 トップ